### Debugging Gluster with Wireshark and SystemTap

#### Examples based on real user problems

Niels de Vos Sr. Software Maintenance Engineer Red Hat Global Support Services

FISL - 10 May 2014

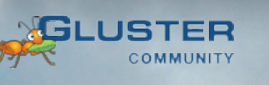

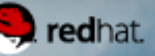

#### Introduction

- Name: Niels de Vos
- Company: Red Hat
- Department: Global Support Services
- Job title: Sr. Software Maintenance Engineer
- Duties:
  - assist with solving complex customer support cases, write bugfixes/patches, document solutions
  - Sub-maintainer for Gluster/NFS, release-maintainer for glusterfs-3.5 (current stable version)

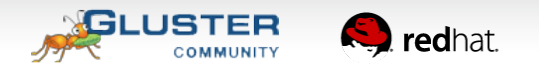

#### Agenda

- Gluster Overview
- Introduction in Wireshark
- Minimal explanation of SystemTap
- Use Cases
  - Mount failures
  - Hanging QEMU image access
  - Missing, or incorrect access time of files when writing through a CIFS/Samba mountpoint

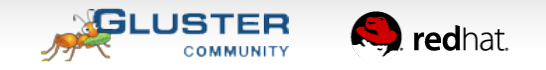

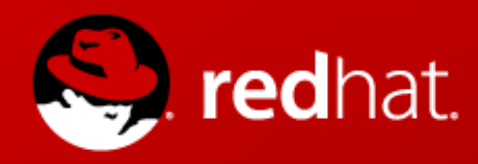

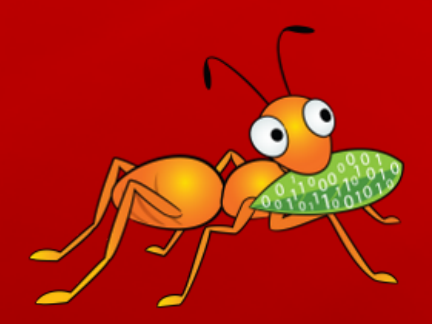

# **Gluster Overview**

#### Debugging Gluster with Wireshark and SystemTap Examples based on real user problems

#### Terminology

- Brick
  - Fundamentally, a filesystem mountpoint
  - A unit of storage used as a *capacity* building block
- Translator
  - Logic between the file bits and the Global Namespace
  - Layered to provide GlusterFS *functionality*

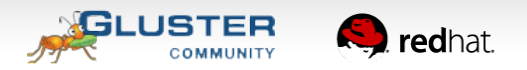

### Terminology

- Volume
  - Bricks combined and passed through translators
  - Ultimately, what's presented to the end user
- Peer / Node
  - Server hosting the brick filesystems
  - Runs the Gluster daemons and participates in volumes

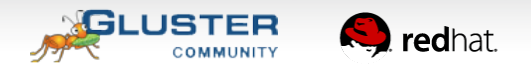

### **Distributed Volume**

- Files "evenly" spread across bricks
- Similar to file-level RAID 0
- Server/Disk failure could be catastrophic

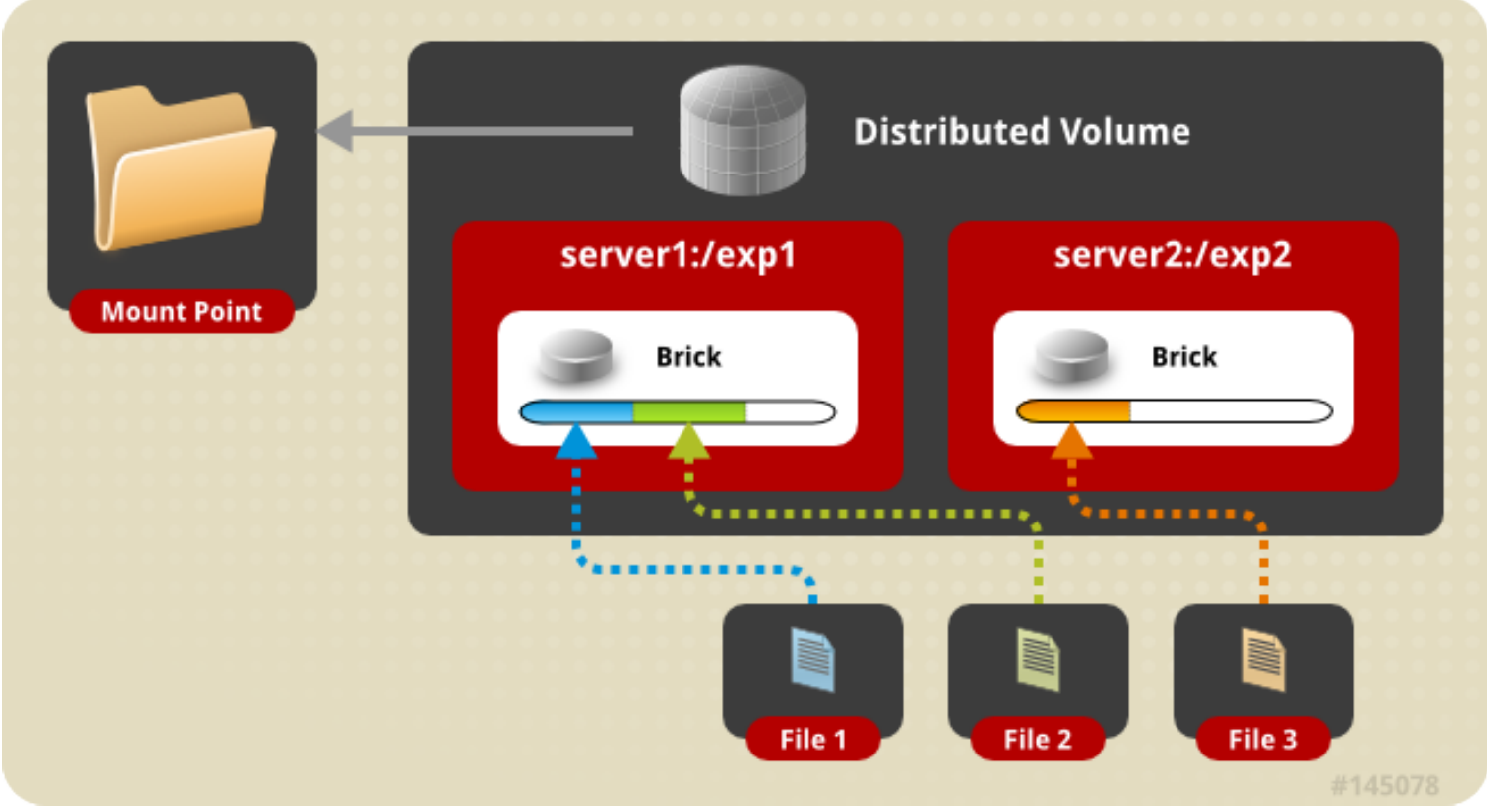

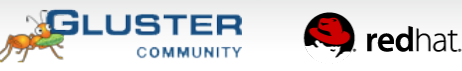

# **GlusterFS Native Client (FUSE)**

- Specify mount to any GlusterFS server
- Native Client fetches volfile from mount server, then communicates directly with all nodes to access data
- The Virtual File System (VFS) from the Linux kernel communicates with the FUSE kernel module
- The FUSE kernel module has a connection (through /dev/fuse) with the GlusterFS-client daemon
- The GlusterFS-client relays the requests from the FUSE kernel module to the bricks

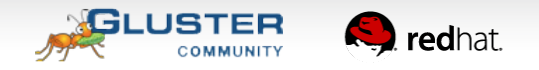

### **GlusterFS Native Client (FUSE)**

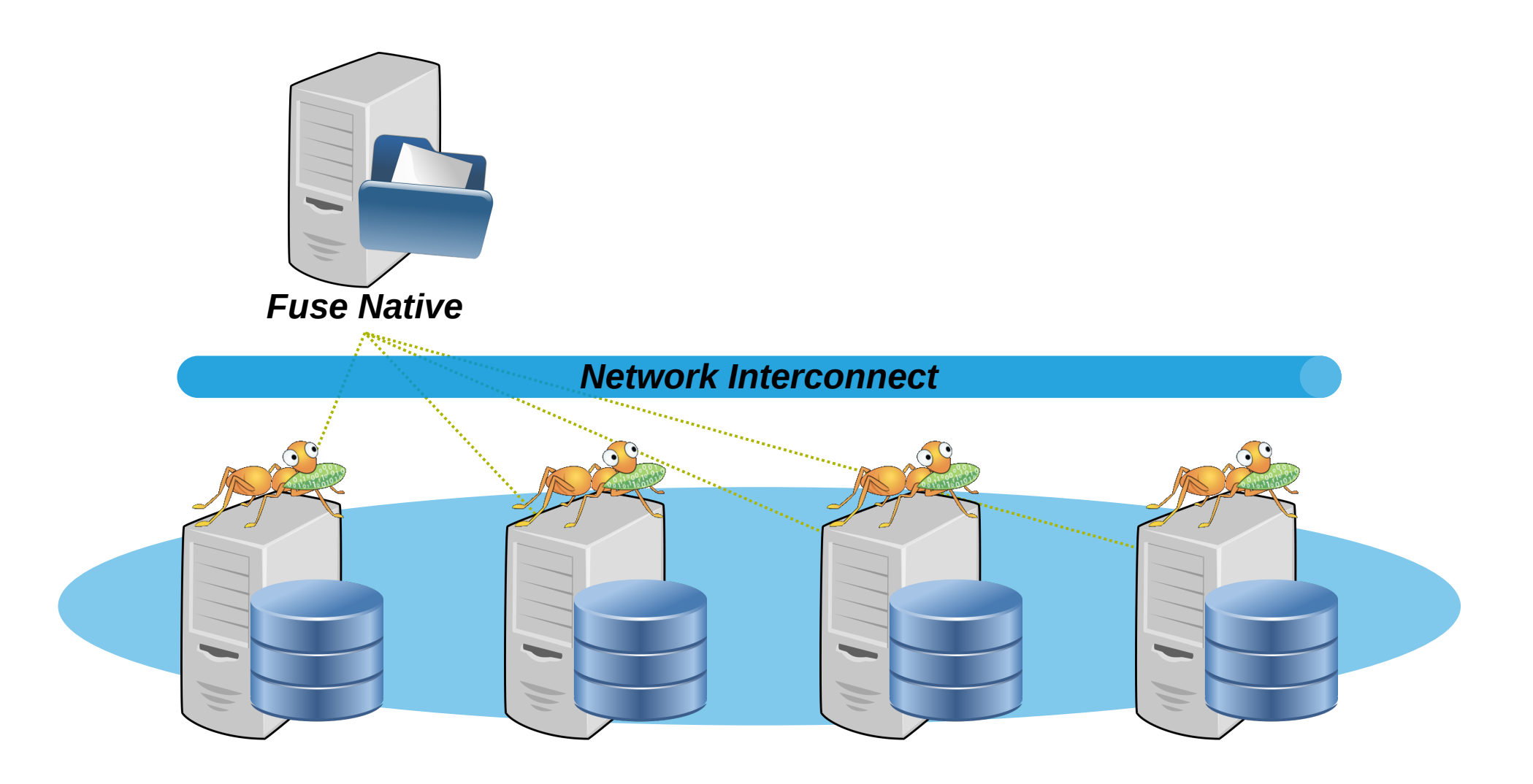

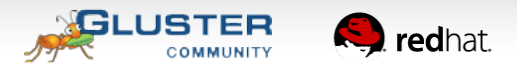

# NFS and SMB/CIFS

- Gluster/NFS:
  - Standard NFS v3 clients
  - Daemon as part of the glusterfs-server package
- SMB/CIFS:
  - Samba vfs\_glusterfs plugin based on libgfapi
  - Configuration through the samba package
- A client mounts a single storage server
- The storage server acts like a GlusterFS-client and distributes/replicates the traffic
- Comparable with a gateway/proxy

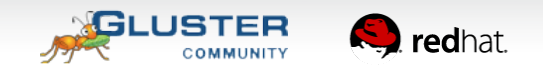

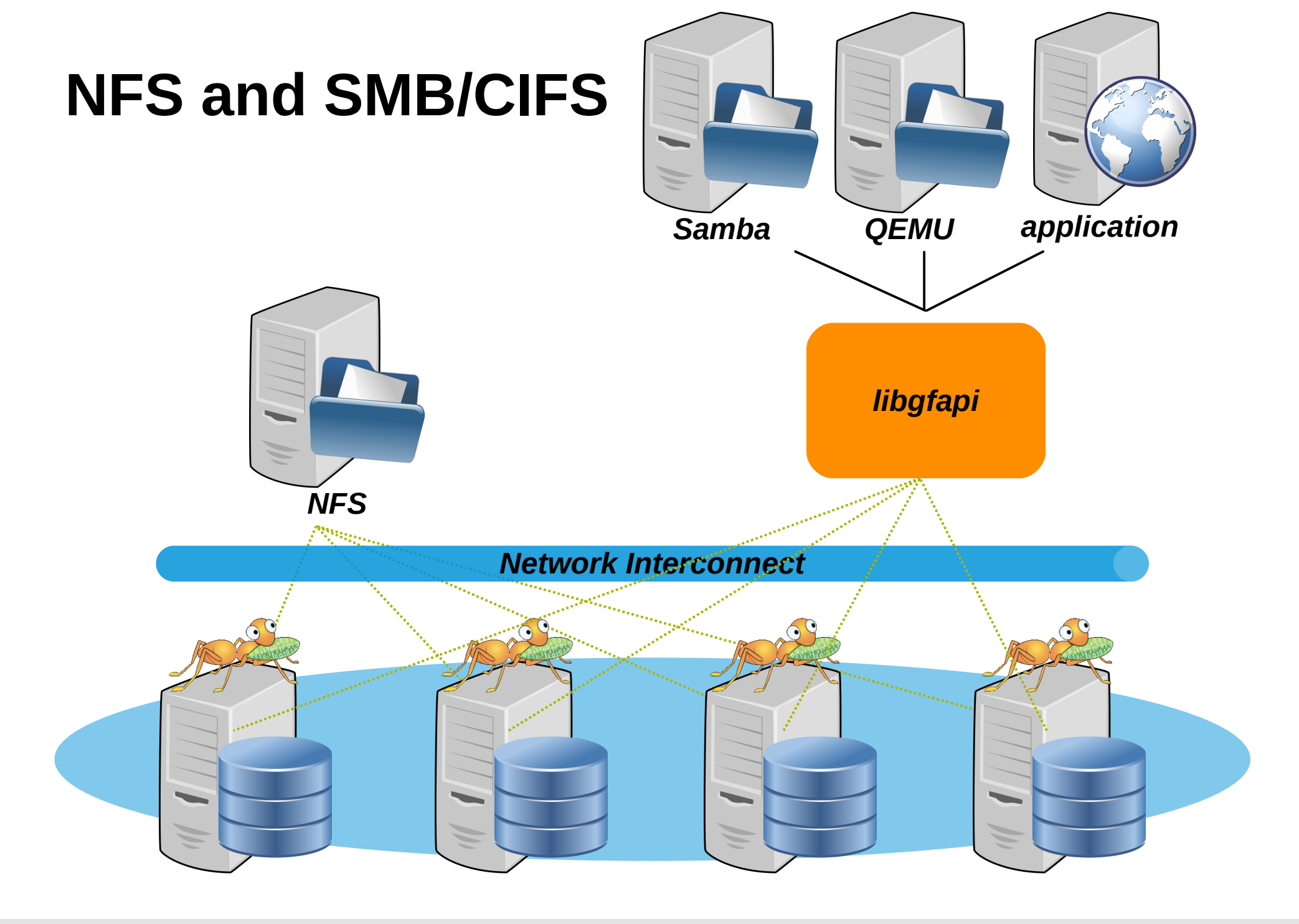

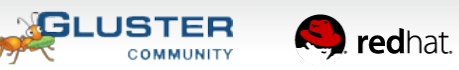

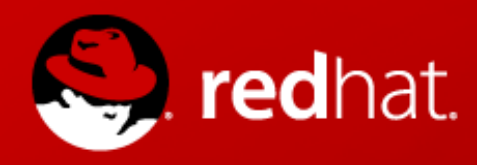

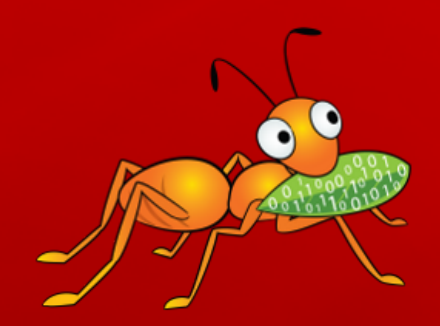

# **Introduction in Wireshark**

#### Debugging Gluster with Wireshark and SystemTap Examples based on real user problems

#### Introduction in Wireshark

- One of the most well known network protocol analyzers
- Can capture network traffic
- Can display hundreds of protocols
  - Version 1.8 and newer support GlusterFS
- Comes with several useful commandline tools
  - tshark, editcap, capinfos, ...
- Homepage: www.wireshark.org

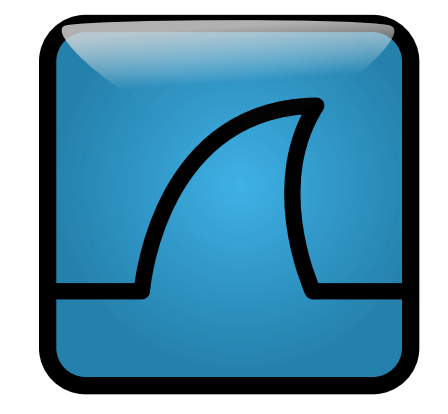

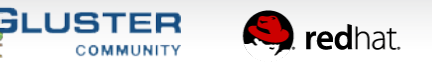

### **Capturing network traffic**

- Capture with Wireshark
  - Convenient, nice graphical interface
  - Analyze on the system used for capturing
  - Got (a recent) Wireshark on your server?
- Capture with tcpdump
  - Headless, no graphical environment needed
  - Separate production and analysis systems
  - Save in a file for off-line analysis
  - Can capture with rotating filenames

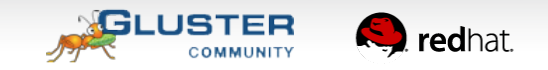

#### **Capturing network traffic: examples**

- Save to a file: -w glusterfs.pcap
- Capture on all interfaces: -i any
- Do not chop off packets: -s 0
- Filters:
  - Only TCP: tcp
  - Ports 24007 to 240100: portrange 24007-240100

#### **Result:**

# tcpdump glusterfs.pcap -i any -s 0 \
 tcp and portrange 24007-24100

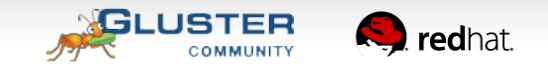

#### **GlusterFS protocols**

- Everything is TCP
- Based on SUN Remote Procedure Calls
  - RFC 5531
  - Data is encoded in XDR (RFC 4506)
  - Similarities with portmapper and NFS
- A number of sub-protocols are used
  - GlusterFS is the most important one (I/O)

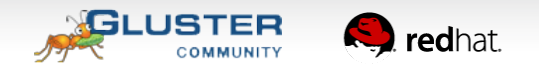

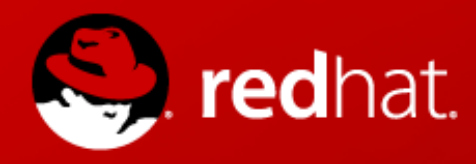

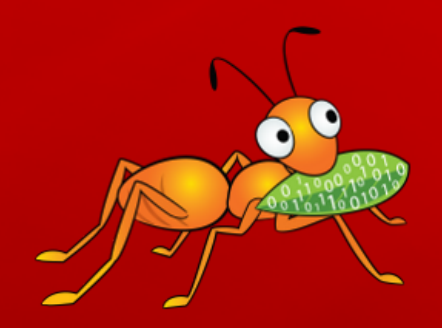

# Simple explanation of SystemTap

#### Debugging Gluster with Wireshark and SystemTap Examples based on real user problems

#### **SystemTap Introduction**

- Capable of dynamically inserting instrumentation in the Linux kernel
- This also is possible for userspace applications
- Similar to running through gdb with breakpoints and displaying of structures
- Useful for gathering statistics on function calls, including delays and timings
- .stp scripts get compiled as kernel modules and automatically loaded (temporary)

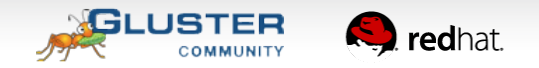

#### **Excellent SystemTap documentation**

- Many existing functions (tapsets) available for re-use
  - Located in /usr/share/systemtap/tapset
- Many examples with different purposes can be found in the SystemTap wiki
  - /usr/share/doc/systemtap\*/examples
  - https://sourceware.org/systemtap/examples/

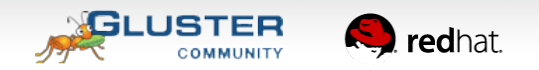

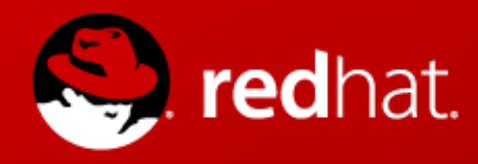

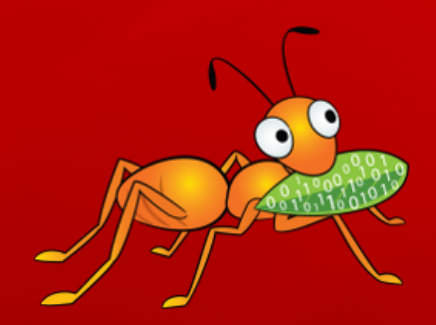

# **User Problem: mount failures**

#### Debugging Gluster with Wireshark and SystemTap Examples based on real user problems

#### **User problem: Mount failures**

- Example capture file: mount-failure.pcap.gz
- Filter: tcp.len > 0
- Protocol outline
  - 1.Gluster Handshake GETSPEC
  - 2.Gluster DUMP DUMP (for each brick)
  - 3. Gluster Portmap PORTBYBRICK (for each brick)
  - 4. Should connect to each brick
- Check reply packets
- Find area of the failure, remove filter

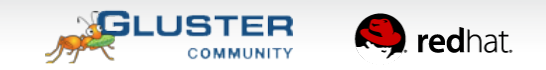

#### **Solution: Mount failures**

- The client does not receive any replies from the bricks
  - iptables target REJECT responds with ICMP replies
  - iptables target DROP does not cause any replies
- **Solution:** verify the firewall on the client, storage servers and possibly any systems inbetween
- Sometimes it is needed to capture multiple topdumps on different locations in the network traject

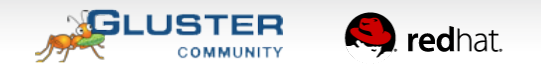

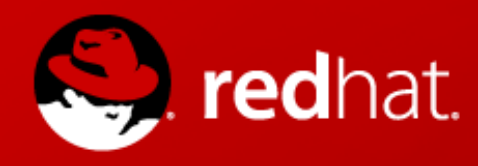

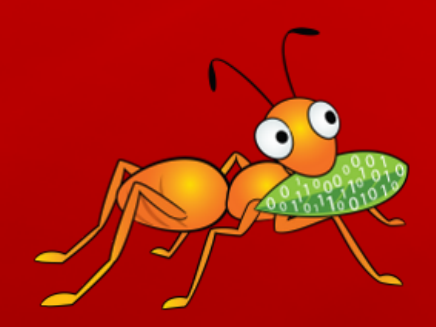

# User Problem: hanging QEMU image access

#### Debugging Gluster with Wireshark and SystemTap Examples based on real user problems

#### **User Problem: Hanging QEMU image access**

- Create a qcow2 image over the gluster:// protocol
  - # qemu-img create -f qcow2 \
     gluster://storage-1.example.com/fisl/vm.img \
     512M
- Wait for the hang

[nixpanic@vm122-229 ~]\$ qemu-img create -f qcow2 gluster://storage-1.example.com/fisl/vm.img 512M
Formatting 'gluster://storage-1.example.com/fisl/vm.img', fmt=qcow2 size=536870912 encryption=off cluster\_size=65536 lazy\_refcounts=off
[2014-05-10 13:19:49.081034] E [client-handshake.c:1397:client\_setvolume\_cbk] 0-fisl-client-0: SETVOLUME on remote-host failed: Authentication failed
[2014-05-10 13:19:49.083312] E [client-handshake.c:1397:client\_setvolume\_cbk] 0-fisl-client-1: SETVOLUME on remote-host failed: Authentication failed
[2014-05-10 13:19:49.083312] E [client-handshake.c:1397:client\_setvolume\_cbk] 0-fisl-client-1: SETVOLUME on remote-host failed: Authentication failed
[2014-05-10 13:19:49.083773] E [client-handshake.c:1397:client\_setvolume\_cbk] 0-fisl-client-2: SETVOLUME on remote-host failed: Authentication failed
[2014-05-10 13:19:49.083773] E [client-handshake.c:1397:client\_setvolume\_cbk] 0-fisl-client-2: SETVOLUME on remote-host failed: Authentication failed
[2014-05-10 13:19:49.083773] E [client-handshake.c:1397:client\_setvolume\_cbk] 0-fisl-client-2: SETVOLUME on remote-host failed: Authentication failed
[2014-05-10 13:19:49.084734] E [client-handshake.c:1397:client\_setvolume\_cbk] 0-fisl-client-3: SETVOLUME on remote-host failed: Authentication failed

- ... SETVOLUME on remote-host failed: Authentication failed ...
- Notice for the hang
- Also affects QEMU staring virtual machines

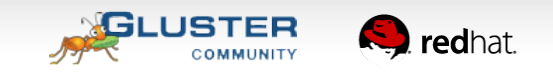

#### **User Problem: Hanging QEMU image access**

- Example capture file: qemu-img.pcap.gz
- Filter: tcp.len > 0
- Filter: glusterfs.hndsk.proc
- Filter: glusterfs.hndsk.proc && rpc.msgtyp == 1
- Expand the protocol tree of the RPC Reply

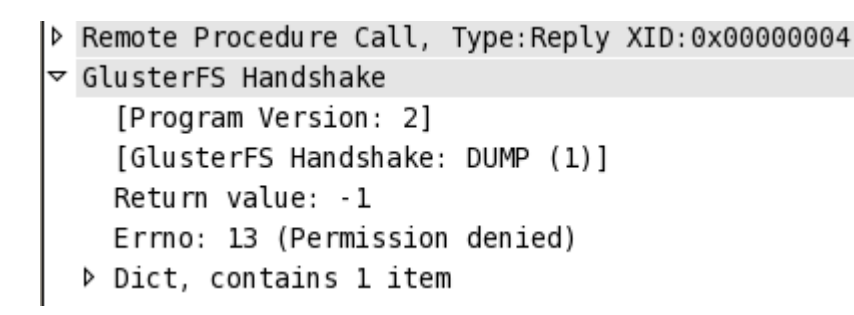

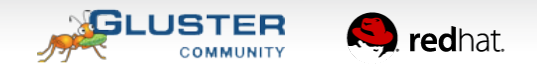

#### **Solution: Hanging QEMU image access**

- The storage servers (bricks) return Permission Denied
- Solution: follow the documentation, and pay special attention to 'stopping and starting the volume'.
   Stopping and starting the volume is not the same as rebooting the storage server.
- Configuration Guide for libvirt/QEMU with Gluster on the Gluster Community Wiki

(http://www.gluster.org/community/documentation/index.php/Libgfapi\_with\_qemu\_libvirt)

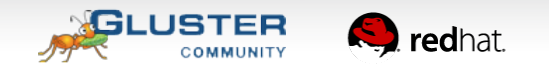

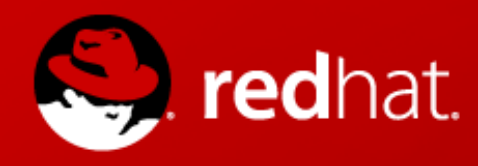

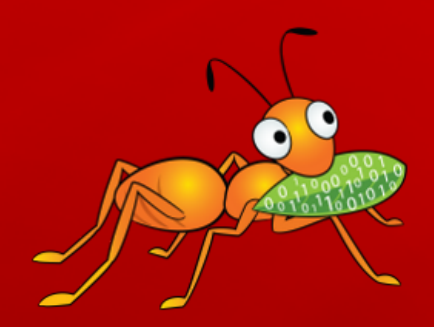

# User Problem: wrong/missing access time

#### Debugging Gluster with Wireshark and SystemTap Examples based on real user problems

#### **User Problem: wrong/missing access time**

- After writing to an existing file located on a share provided by Samba, the access time is ...
  - ... not displayed in Windows Explorer
  - ... very far in the future on Linux
- Does not happen when the share is located on a FUSE mountpoint (exported by Samba)
- Only happens with the new vfs\_glusterfs module for Samba (libgfapi integration)

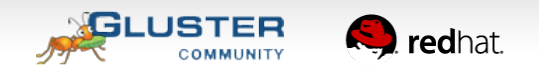

### Samba (CIFS)

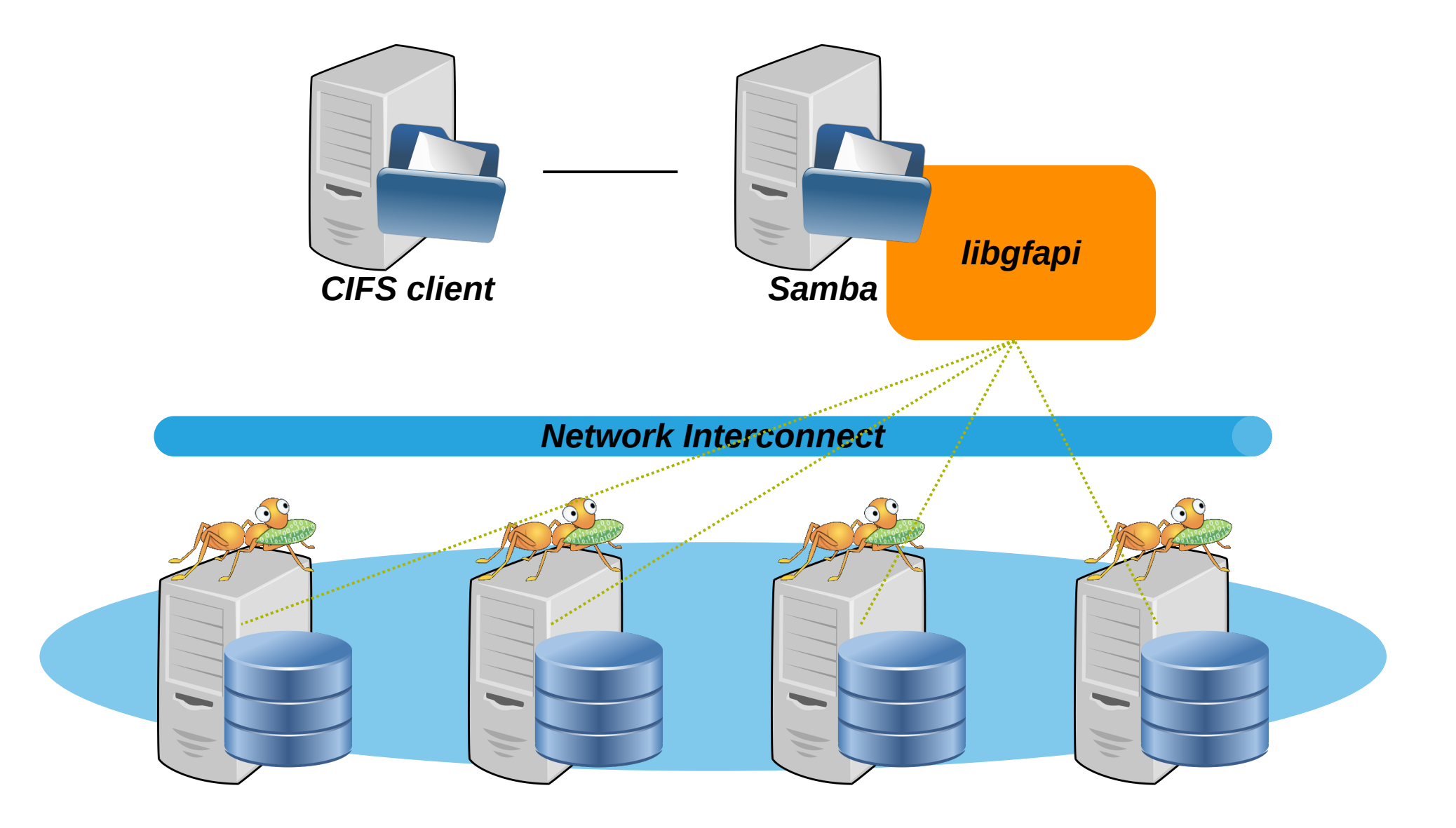

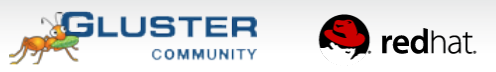

#### User Problem: wrong/missing access time

 Use systemtap to print the received and send access time:

#### #!/usr/bin/stap

#### **User Problem: wrong/missing access time**

#### Resulting output:

```
vfs_gluster_ntimes: atime->tv_sec=-1
vfs_gluster_ntimes: atime->tv_nsec=0
vfs_gluster_ntimes: mtime->tv_sec=1389363885
vfs_gluster_ntimes: mtime->tv_nsec=0
glfs_utimens: atime->tv_sec=-1
glfs_utimens: mtime->tv_sec=1389363885
glfs_utimens: mtime->tv_nsec=0
glfs_utimens: atime->tv_sec=-1
glfs_utimens: atime->tv_sec=0
glfs_utimens: atime->tv_sec=0
glfs_utimens: atime->tv_nsec=0
glfs_utimens: atime->tv_nsec=0
glfs_utimens: atime->tv_nsec=0
glfs_utimens: atime->tv_nsec=0
glfs_utimens: atime->tv_nsec=0
glfs_utimens: atime->tv_nsec=0
glfs_utimens: atime->tv_nsec=0
glfs_utimens: atime->tv_nsec=0
glfs_utimens: atime->tv_nsec=0
glfs_utimens: atime->tv_nsec=0<glfs_utimens: atime->tv_nsec=0<glfs_utimens: atime->tv_nsec=0
```

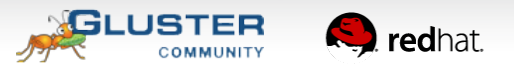

#### Solution: wrong/missing access time

- The vfs\_glusterfs module from Samba does not do any value checking of the access time
- In case the access time is -1, the access time should not get updated
- Libgfapi requires sending a access time
- **Solution:** in case the access time is -1, send the cached (in Samba) access time
- Upstream Samba report and patch:
  - http://thread.gmane.org/gmane.network.samba.internals/74524

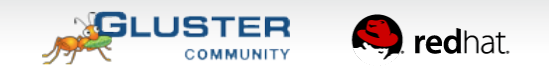

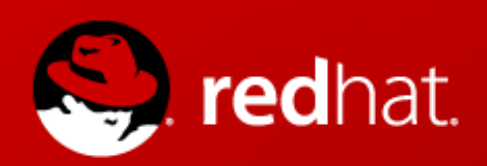

redhat. Thank You!

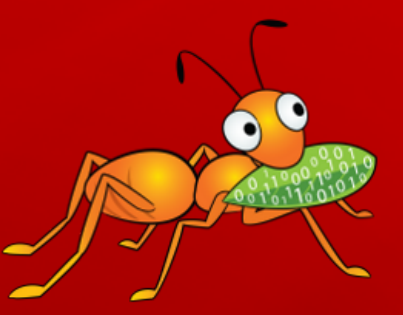

Slides Available at: http://people.redhat.com/ndevos/talks/fisl15

- ndevos@redhat.com storage-sales@redhat.com
- **RHS**:
  - www.redhat.com/storage
- **GlusterFS**:
  - www.gluster.org
- **Red Hat Global Support Services:** access.redhat.com/support

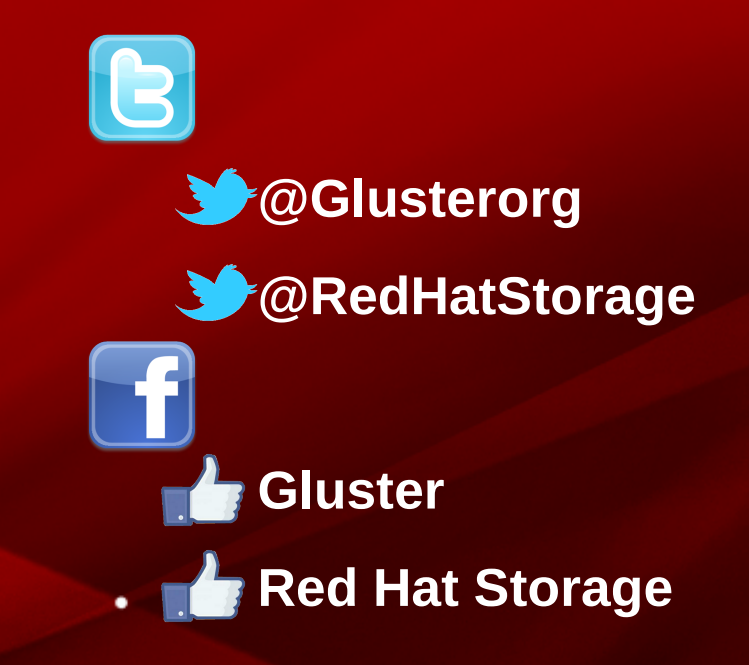

**Debugging Gluster with Wireshark and System Tap Examples based on real user problems**